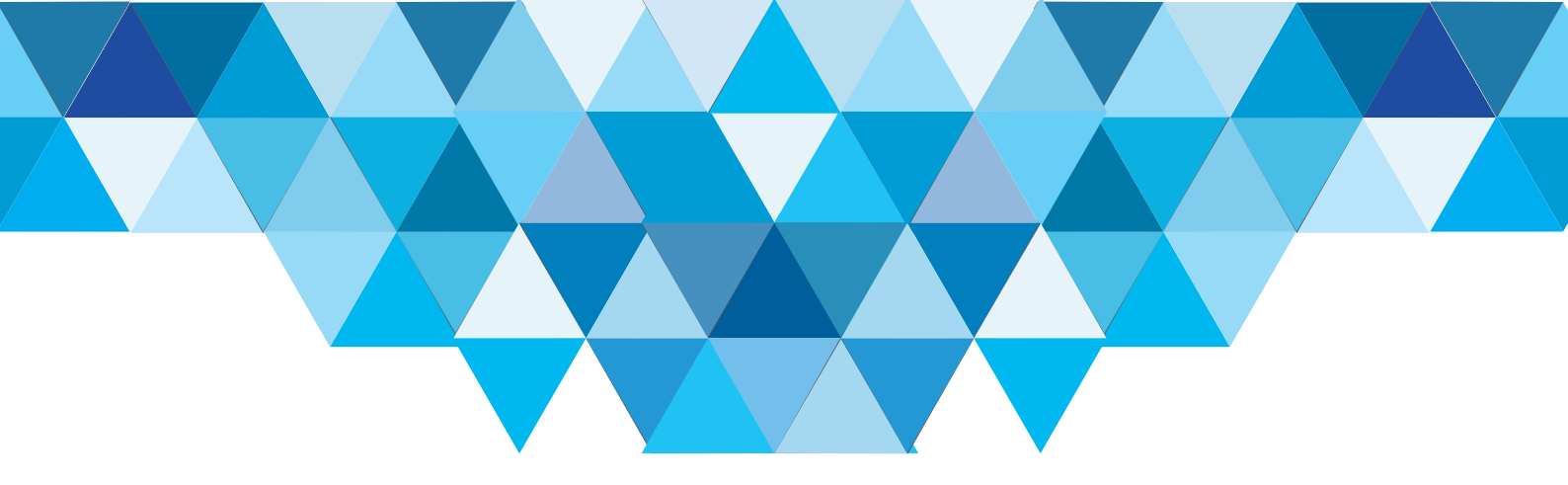

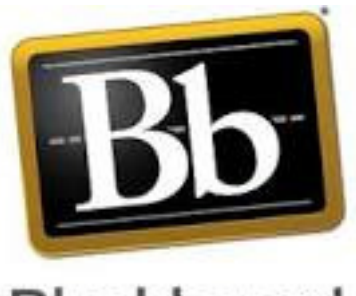

Blackboard

# عرض المقررات حسب الفصل الدراسي View courses by semester

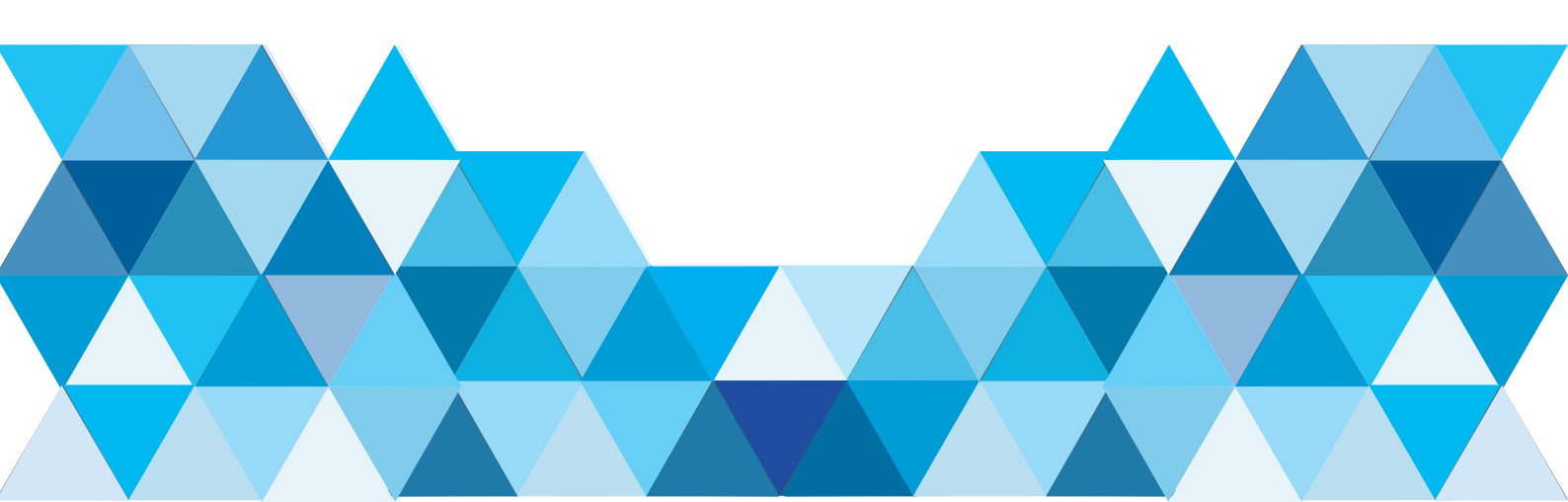

## قم بالدخول الى البلاك بورد Enter to the BlackBoard

| التعلم -VLE@UD التعلم | al 🖬 4 🔳 à 🖛 al 10 camb            |  |
|-----------------------|------------------------------------|--|
|                       |                                    |  |
|                       |                                    |  |
|                       | E-Learning Management System       |  |
|                       | Usemame:<br>aaalqudah              |  |
|                       |                                    |  |
|                       | Available languages:               |  |
|                       | English (United States)<br>الحريبة |  |
|                       | f t 🔠                              |  |

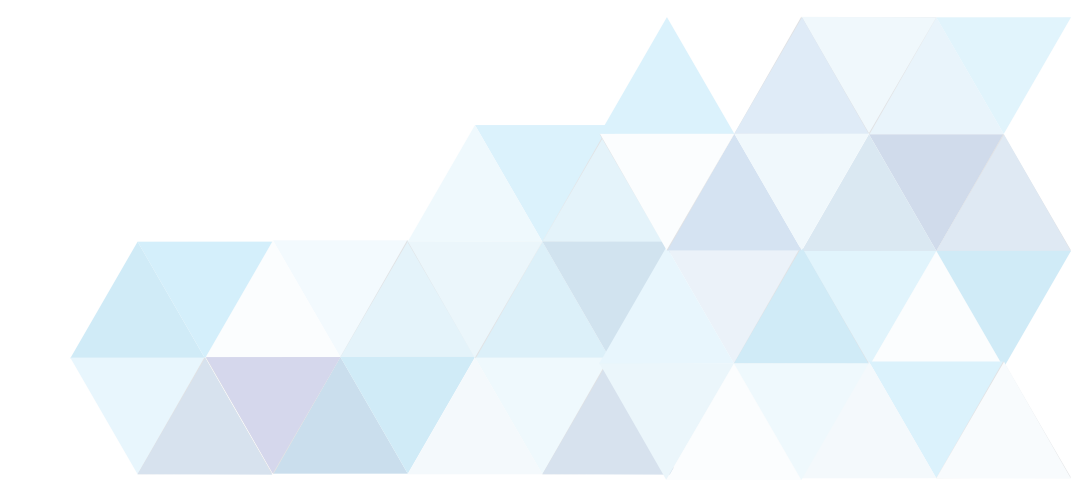

#### قم بالنقر على الأيقونه الظاهرة في الشكل Click on the icon as shown

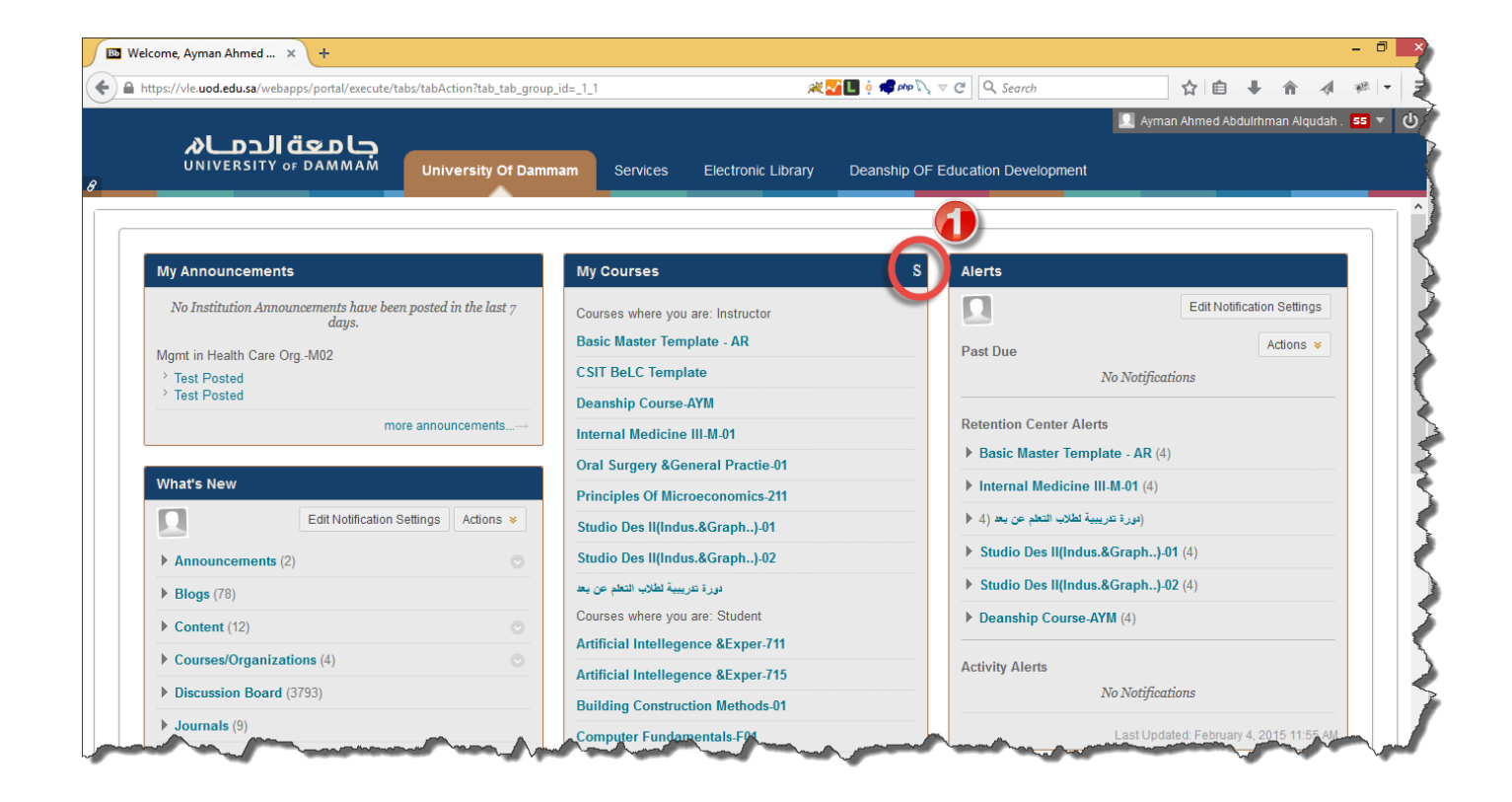

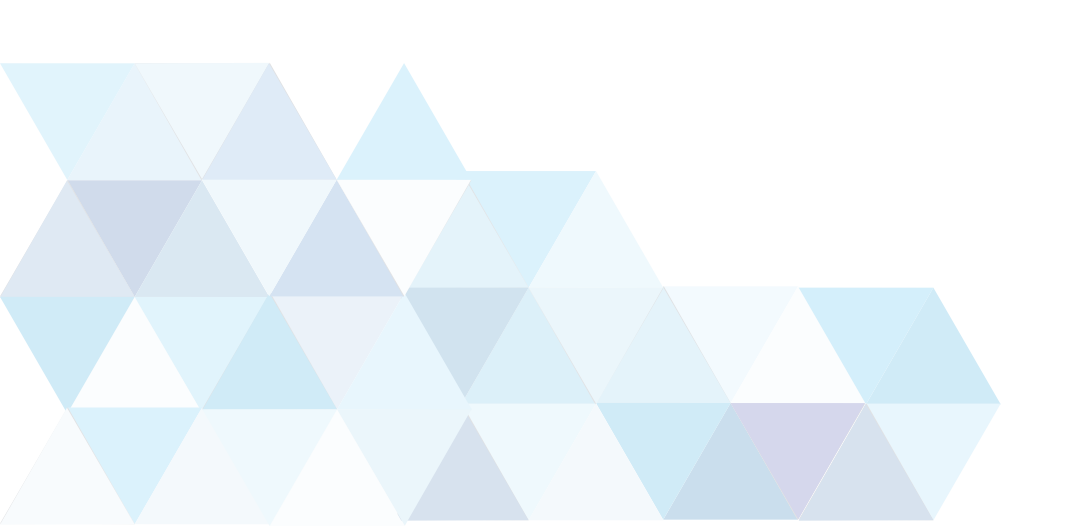

## قم بالنقر فوق Group by Term حسب الشكل Click on ‹Group by Term› as shown

| Bb | Personalize | :: My Courses – 🗙 🕇                         |                                             |                  |                       |                    |               |             |                |              | - 0        | ×      |
|----|-------------|---------------------------------------------|---------------------------------------------|------------------|-----------------------|--------------------|---------------|-------------|----------------|--------------|------------|--------|
| (  | https://v   | rle. <b>uod.edu.sa</b> /webapps/portal/exec | cute/tabs/tabAction?tab_tab_group_id=_1_1&t | forwardUrl=edit_ | .module%2F_4_1%2F 🞘 📈 | 📘 oʻ 🚅 php 🔍 🗸 C 🛛 | 🔍 Search      |             | ☆自↓            | <b>î</b> 4   | ₩ -        | ≡      |
|    |             |                                             |                                             |                  |                       |                    |               | 👤 Ay        | man Ahmed Abdı | ılrhman Alqu | dah . 55 🔻 | v<br>U |
| 8  | ť           |                                             | University Of Dammam                        | Services         | Electronic Library    | Deanship OF Educa  | tion Developm | ent         |                |              |            |        |
| m  | Persor      | nalize: My Courses                          |                                             |                  |                       |                    |               |             |                |              | ?          |        |
|    | Perso       | onalize: My Cours                           | ses                                         |                  |                       |                    |               |             |                |              |            |        |
|    |             |                                             |                                             |                  |                       |                    |               |             | Cancel         | Subr         | nit        |        |
| ·  | TERMS       | 2                                           |                                             |                  |                       |                    |               |             |                |              |            |        |
|    | 🗆 Gr        | roup by Term                                |                                             |                  |                       |                    |               |             |                |              |            |        |
|    |             |                                             |                                             |                  |                       |                    |               |             |                |              |            |        |
|    |             |                                             |                                             |                  |                       |                    |               |             |                |              |            |        |
|    | Cours       | ses you are teaching:                       |                                             |                  |                       |                    |               |             |                |              |            |        |
|    | ↑↓          | Select All/Unselect All                     | Course                                      |                  |                       | Course Name        | Course ID     | Instructors | Announcem      | ents Ta      | sks        |        |
|    |             |                                             | UD_Basic_MT_AR_1st15_V01: Basic M           | Master Templa    | ite - AR              | •                  |               |             |                |              | ]          |        |
|    |             |                                             | UDeCT_CSIT_GEN_En000: CSIT BeLC             | C Template       |                       | •                  |               |             |                |              | ]          |        |
|    |             | _                                           |                                             |                  |                       | _                  | _             | _           | _              | _            | -          | ~      |

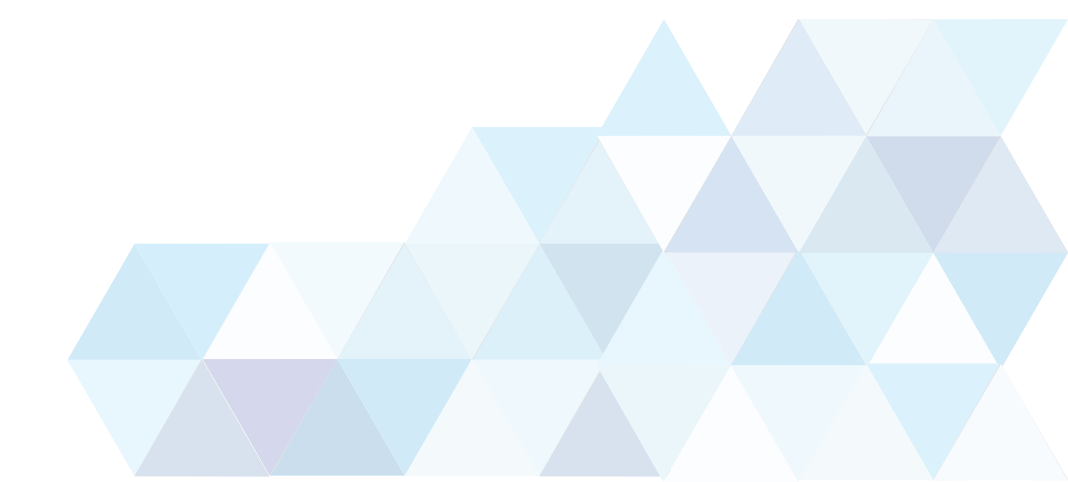

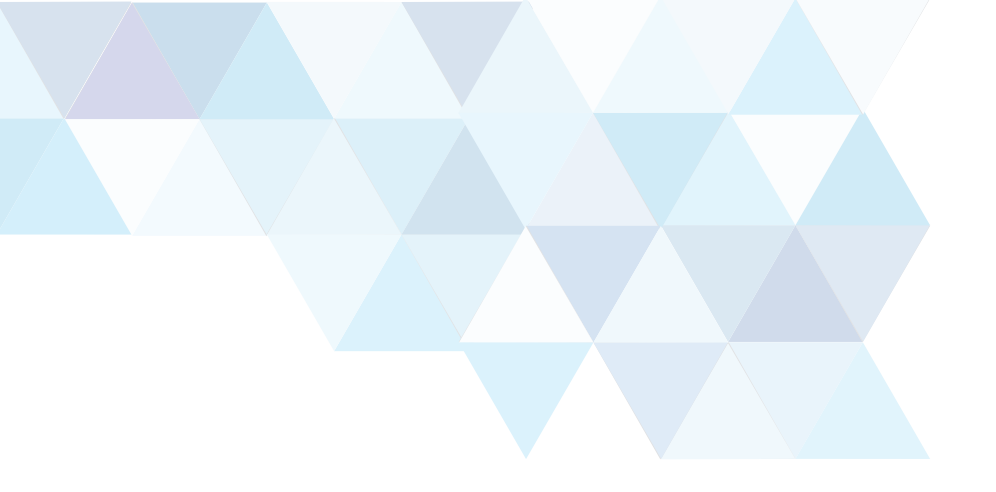

#### اضغط فوق Submit Click on Submit

| UI     |                         | iversity Of Dammam Services Elect                                                    | tronic Library Deanship OF E                         | ducation Development | 🔜 Ayman Ahmed Abdulrhman Alqudah . |
|--------|-------------------------|--------------------------------------------------------------------------------------|------------------------------------------------------|----------------------|------------------------------------|
| ersor  | nalize: My Courses      |                                                                                      |                                                      |                      |                                    |
|        |                         |                                                                                      |                                                      |                      | Cancel Submit                      |
| RM S   |                         |                                                                                      |                                                      |                      |                                    |
| Grou   | up by Term              |                                                                                      |                                                      |                      |                                    |
|        |                         | <b>T</b> 11                                                                          | Term Duration                                        | Show Term            | Expand Term                        |
| t↓     | Select All/Unselect All | Term Name                                                                            |                                                      |                      |                                    |
|        | Select All/Unselect All | 2013-2014 1st-Term                                                                   | Continuous                                           | •                    | <b>V</b>                           |
| ↑↓<br> | Select All/Unselect All | 2013-2014 1st-Term<br>2013-2014 2nd-Term                                             | Continuous                                           | y<br>y               | V                                  |
| ↑↓<br> | Select All/Unselect All | 2013-2014 1st-Term<br>2013-2014 2nd-Term<br>2014-2015 1st-Term                       | Continuous<br>Continuous<br>Continuous               | v<br>v               | V<br>V                             |
|        | Select All/Unselect All | 2013-2014 1st-Term<br>2013-2014 2nd-Term<br>2014-2015 1st-Term<br>2014-2015 2nd-Term | Continuous<br>Continuous<br>Continuous<br>Continuous | V<br>V<br>V          | V<br>V<br>V                        |

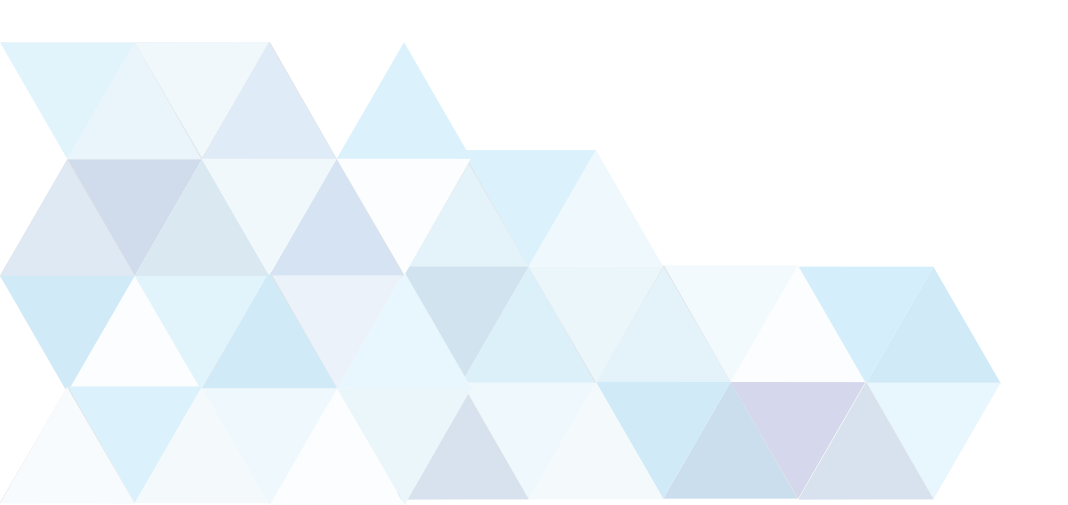

## ستلاحظ الآن انه تم ترتيب المقررات حسب الفصل الدراسي You will notice that the courses are organized per term

| ps://vle.uod.edu.sa/webapps/portal/execute/tabs/tabAction?tab_tab_gro | up_id=_1_1&tabld=_1_1&tforwardUrl=index.jsp# 🛛 🗮 🖗 🚅 💭 | php 🔍 🛡 🤁 🔍 Search                  | ☆自↓ 俞 ∢                          |  |  |
|-----------------------------------------------------------------------|--------------------------------------------------------|-------------------------------------|----------------------------------|--|--|
|                                                                       |                                                        |                                     | 🛿 Ayman Ahmed Abdulrhman Alqudah |  |  |
|                                                                       |                                                        |                                     |                                  |  |  |
| University of Da                                                      | ammam Services Electronic Library Deans                | nip OF Education Development        |                                  |  |  |
| odule has been successfully updated.                                  |                                                        |                                     |                                  |  |  |
|                                                                       |                                                        |                                     |                                  |  |  |
|                                                                       |                                                        |                                     |                                  |  |  |
| My Announcements                                                      | My Courses                                             | S Alerts                            |                                  |  |  |
| No Institution Announcements have been posted in the last 7 days.     |                                                        |                                     | Edit Notification Settings       |  |  |
| Mamt in Health Care OraM02                                            | ▶ <u>2013-2014 1st-Ierm</u>                            |                                     | Actions X                        |  |  |
| > Test Posted                                                         | 2013-2014 2nd-Term                                     | Past Due                            |                                  |  |  |
| * Test Posted                                                         | ▼ 2014-2015 1st-Term                                   | INO IN                              | otifications                     |  |  |
| more announcements→                                                   | Courses where you are: Instructor                      | Retention Center Alerts             |                                  |  |  |
|                                                                       | Oral Surgery &General Practie-01                       | Basic Master Template -             | <b>AR</b> (4)                    |  |  |
| what's New                                                            | Courses where you are: Student                         | ▶ Internal Medicine III-M-0         | Internal Medicine III-M-01 (4)   |  |  |
| Edit Notification Settings Actions ¥                                  | Internal Med. Ii-F-15                                  | رة تدريبية لطلاب التعلم عن بعد (4 • | (دو                              |  |  |
| Announcements (2)                                                     | <ul> <li>2014-2015 2nd-Term</li> </ul>                 | Studio Des II(Indus.&Gra            | ph)-01 (4)                       |  |  |
| ▶ Blogs (78)                                                          | Courses where you are: Instructor                      | Studio Des II/Indus &Gra            | nh. ).02 (4)                     |  |  |
| Content (12)                                                          | Internal Medicine III-M-01                             | Despekin Course AVM (4              | )                                |  |  |
| Courses/Organizations (4)                                             | Studio Des II(Indus.&Graph)-01                         | Deansnip Course-Atm (4              |                                  |  |  |
|                                                                       | Studio Des II(Indus.&Graph)-02                         | Activity Alerts                     |                                  |  |  |
| Discussion Dennel (2702)                                              |                                                        | No Notifications                    |                                  |  |  |